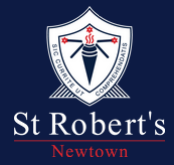

## **St Robert's Primary School**

How to access 'Excursion Consent' via the Community Portal via https://www.srnewtown.catholic.edu.au/

## Step 1: Click on the 'Community Portal' tab

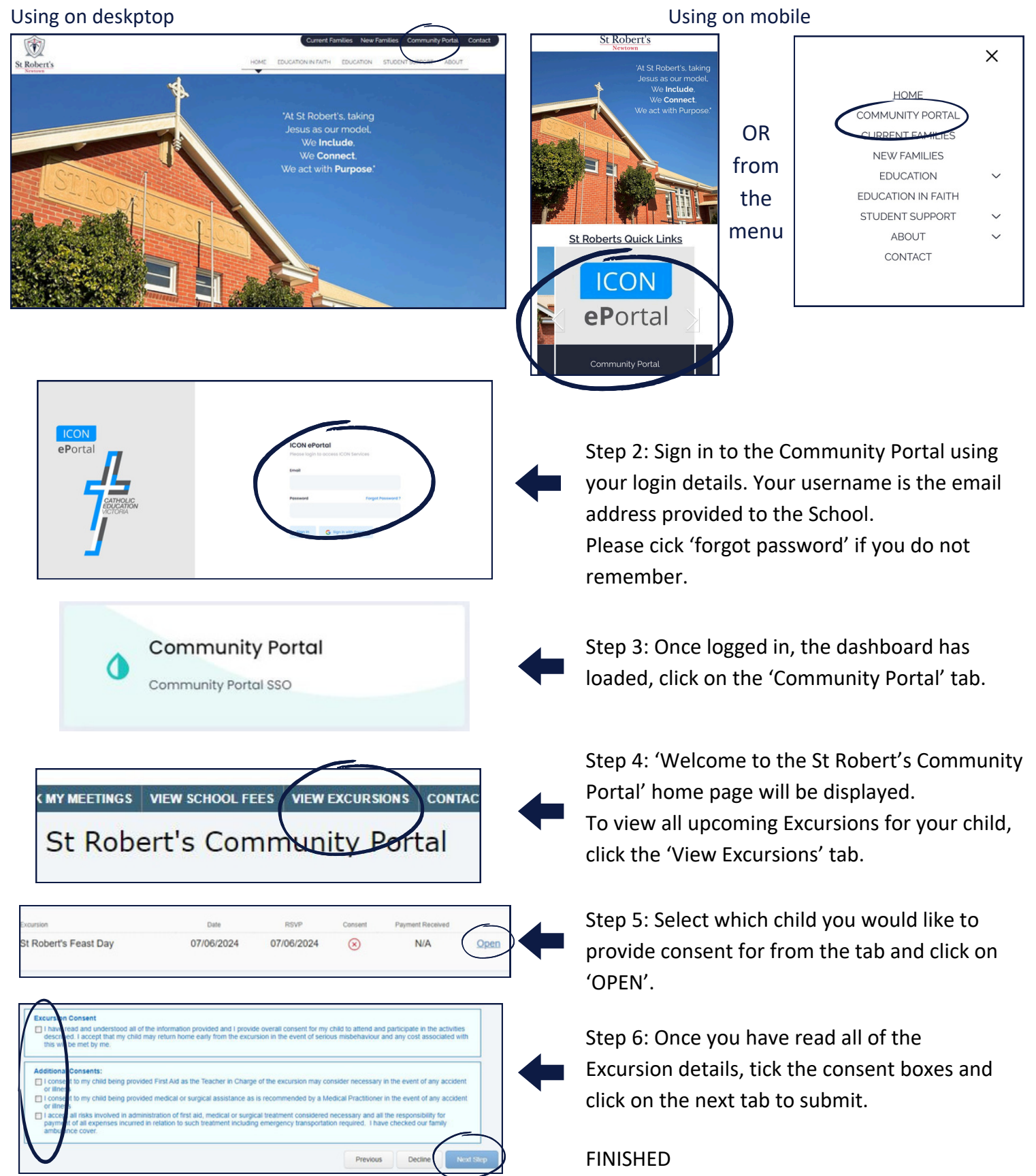

Your consent form has now been completed.

## \* IMPORTANT \*

Please ensure your student & family information is up to date in the portal

For further queries, please email: portalsupport@srnewtown.catholic.edu.au